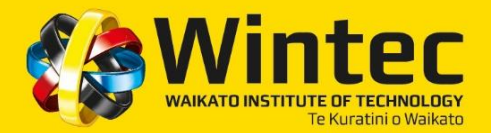

### Congratulations and welcome!

Please read the information below about your first day and go to www.wintec.ac.nz/welcome for further information.

## YOUR FIRST DAY - SEMESTER TWO - 2017

| SX1602 - Certificate in Animal Care (Level 3)                                                                                   |              |                   |                                               |  |  |
|----------------------------------------------------------------------------------------------------|--------------|-------------------|-----------------------------------------------|--|--|
| Format:                                                                                                    | Date:        | Time:             | Location:                                     |  |  |
| ALL STUDENTS <ul> <li>Timetable information and<br/>equipment list will be available<br/>at this programme induction</li> </ul> | 21 July 2017 | 10.00am to 3.00pm | N Block Reception,<br>Wintec Rotokauri Campus |  |  |

## WHAT YOU NEED

Please bring pen and paper with you on your first day.

## **ADDITIONAL COSTS**

Students interested in progressing to the Certificate in Animal Technology (L5) - Veterinary Nursing Assistant strand require 12 credits in NCEA level 2 math. Students that do not meet this requirement have the option to sit an online math assessment which will incur an additional charge. For any student who does not meet the required pass mark, the test fee provides access to individualised, self-directed online tutorials to develop the math abilities required for entry to the VNA programme. These students will have the option to re sit the test at a later date.

#### TIMETABLES

All Centre for Science and Primary Industry timetables are available via Timetable Net on the Wintec public website.

To access this, enter the following link http://www.wintec.ac.nz/courses/Pages/timetables.aspx

- 1. select Student Sets
- 2. select YOUR SCHOOL using the drop down menu
- 3. select your programme from the next drop down menu –e.g. Cert Animal Care
- 4. under period(s) select "Semester Two General" to view whole semester or alternatively select a specific week
- 5. Next click the View Timetable button.
- If you are using google chrome, please make sure 'Pop ups' are unblocked
- You can click through the weeks using the directional arrows located at the top

## TEMPORARY STUDENT PARKING PERMIT - Display this clearly on your dashboard

This permit allows you to park at Wintec for your FIRST WEEK FREE to give you time to organise your permanent parking permit. If this permit is not displayed, you MUST have a permanent parking permit and a 'pay and display' ticket on your vehicle dashboard.

#### PERMANENT PARKING PERMIT

Your permanent parking permit must be displayed after your first week along with a 'pay and display' ticket on your vehicle dashboard to avoid parking infringements.

You can find out where to park and more about student parking, including how to get your <u>permanent</u> student parking permit, at <a href="http://www.wintec.ac.nz/parking/pages/index.aspx">http://www.wintec.ac.nz/parking/pages/index.aspx</a>

## HOW TO FIND YOUR WAY AROUND

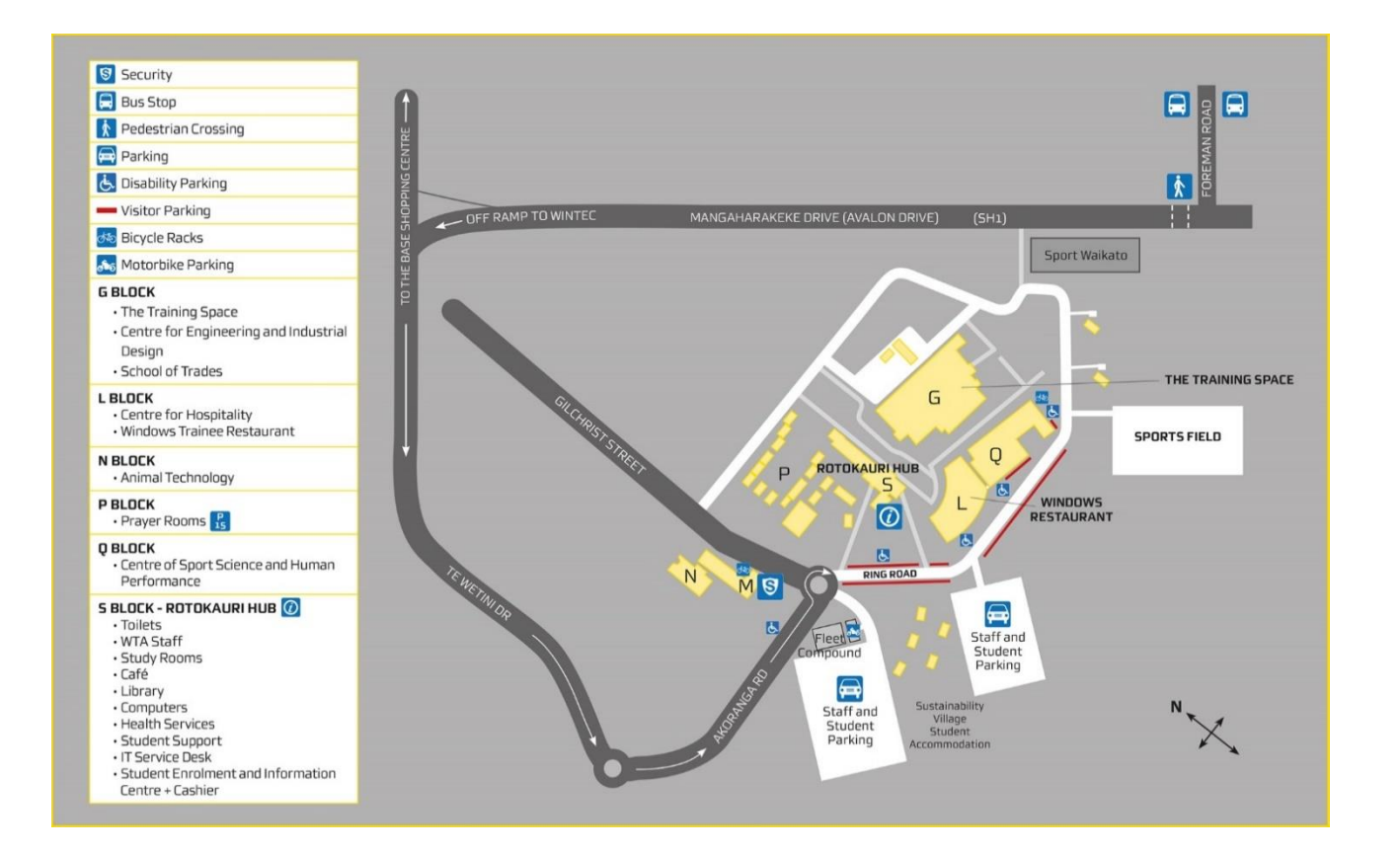

# WINTEC POWHIRI 2017 / NAU MAI, HAERE MAI

Wintec extends a warm invitation to all new students commencing 2017 to attend a Powhiri to welcome the year ahead. After formalities, light refreshments will be served in Windows Restaurant, Rotokauri Campus.

| When:           | Time:                                 | Where:                                      | RSVP:                                                    |
|-----------------|---------------------------------------|---------------------------------------------|----------------------------------------------------------|
| Tuesday 18 July | Assemble at 8.45am for a 9.00am start | Outside G Block,<br>Wintec Rotokauri Campus | By 14 July to Korikori Hawkins by:<br>Phone: 07 834 8920 |
|                 |                                       |                                             | Free Text 8283: Rpowhiri (and your name)                 |

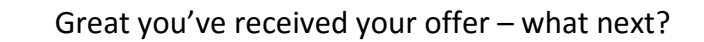

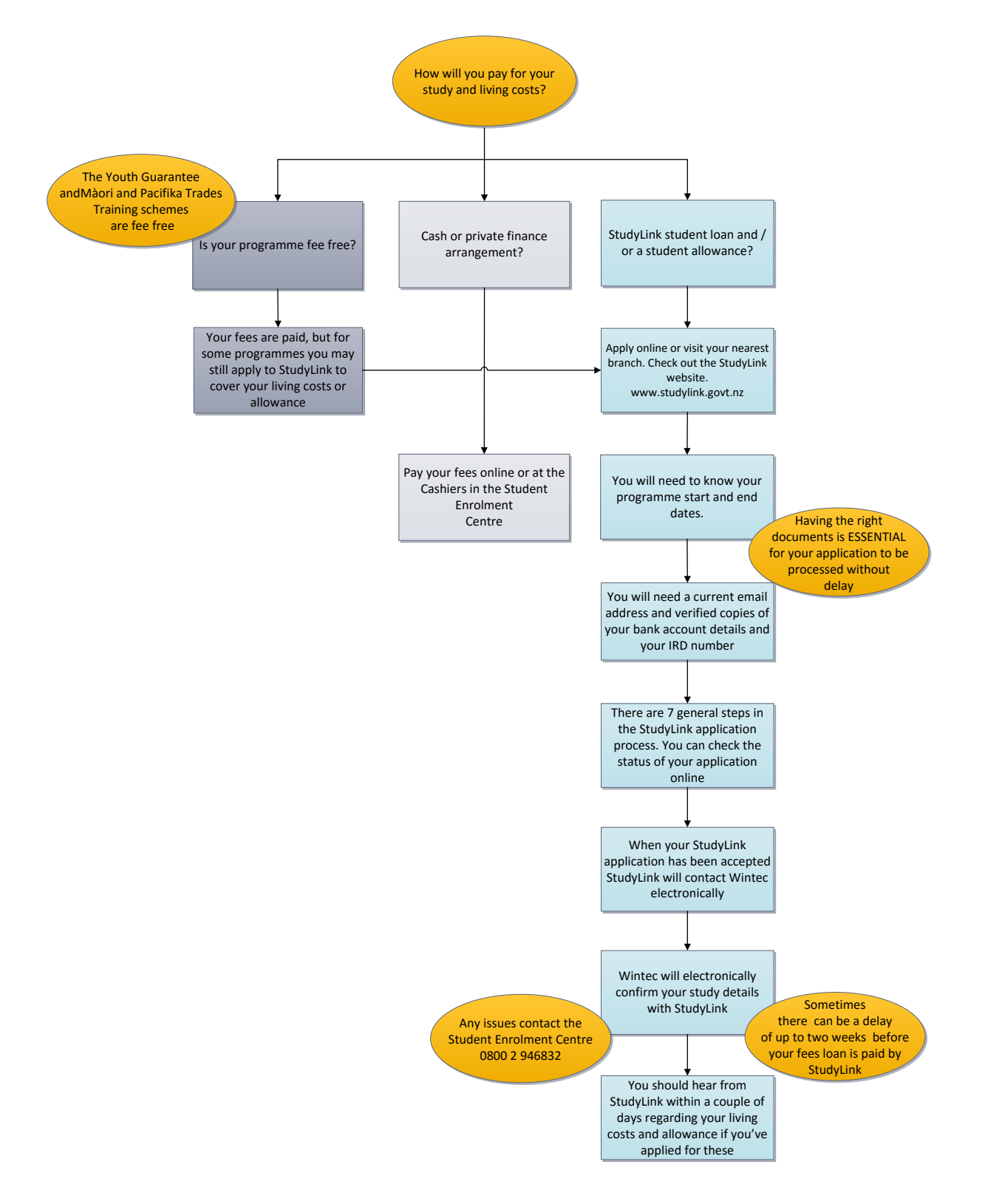